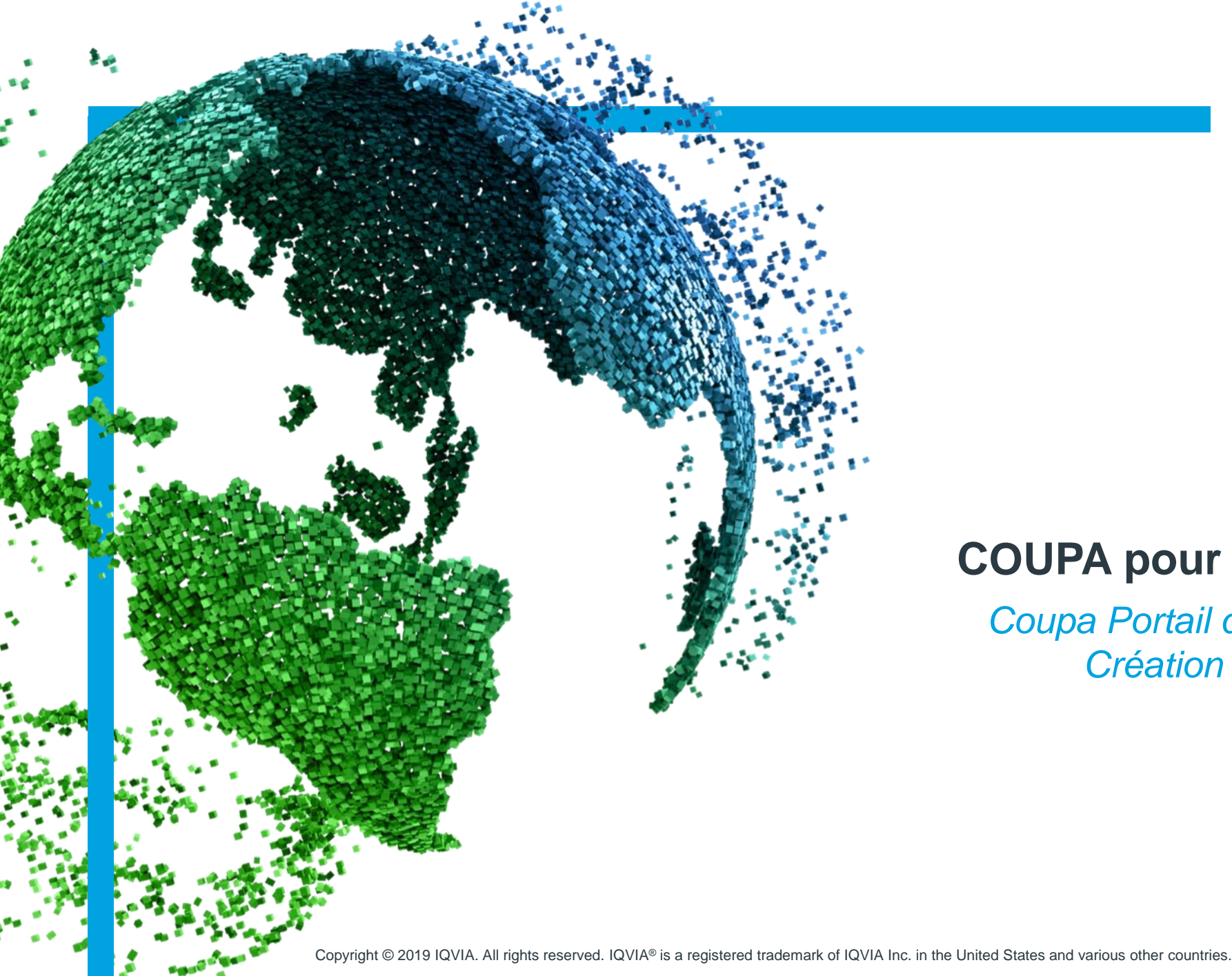

#### IMS Health & Quintiles are now

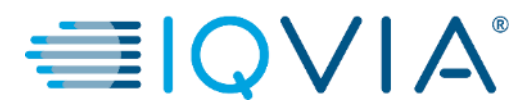

# **COUPA pour les fournisseurs**

Coupa Portail des fournisseurs (CSP) Création de Bon de Commande Table des matières

- <u>Configurer la méthode de réception de Bon de commande</u>
- <u>Afficher et gérer les notifications</u>
- <u>Afficher et gérer les Bons de commandes</u>
- <u>Afficher les Bons de commande</u>
- <u>FAQ</u>
- <u>Support</u>

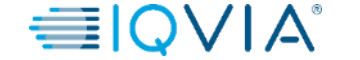

### Pourquoi un bon de commande doit-il être créé avant la réception de la facture ?

- **Conformité** : Le bon de commande a pour objet de garantir qu'IQVIA a passé une commande de biens ou de services avant leur livraison.
- Le fournisseur ne peut pas soumettre une facture électronique\* dans Coupa sans bon de commande, de ce fait cela retardera le paiement si IQVIA n'a pas créé de bon de commande au préalable.

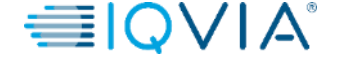

# Coupa Icônes

| lcône    | Action / Fonction                                                                        |
|----------|------------------------------------------------------------------------------------------|
| 2251     | Les hyperliens de transaction vous amènent à l'affichage de la page de la transaction    |
|          | Éditer                                                                                   |
| Save     | Sauvegarder                                                                              |
| <b>-</b> | Imprimer le bon de commande au format HMTL                                               |
| ▶.       | Envoyer le bon de commande au fournisseur selon la méthode définie dans l'enregistrement |
|          | Copier la demande pour des utilisations futures                                          |
| ŋ        | Annulé ( reçu / facture )                                                                |
| #        | Recevoir                                                                                 |
| ()))     | Créer une facture sur le bon de commande                                                 |
| 000      | Créer une note de crédit sur le bon de commande                                          |

| lcône       | Action / Fonction                            |
|-------------|----------------------------------------------|
|             | Clôture partielle                            |
|             | Clôture compléte                             |
| 8           | Supprimer                                    |
| Export to v | Exportation                                  |
|             | Réçeption détaillée                          |
| 0           | Ajouter (par exemple: commentaire, alertes ) |
| $\diamond$  | Développer le contenu du tableau             |
| <b>b</b>    | Attribuer une adresse e-mail au Fournisseur  |
|             | Effectuer par un robot d'automatisation      |

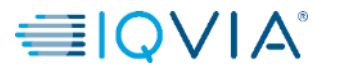

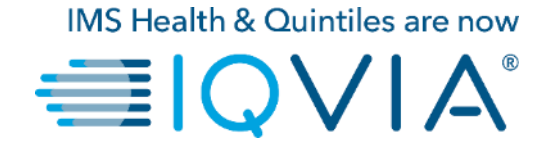

# Configurer la méthode de Réception de bon de commande

## Configurer la méthode de livraison du bon de commande

Vous pouvez configurer la façon dont vous recevez les bons de commande d'IQVIA.

Sur l'onglet Commandes, sélectionnez IQVIA dont vous souhaitez modifier les paramètres et cliquer sur le bouton **Configurer la livraison PO**. Dans la fenêtre qui apparaît, **sélectionnez votre mode de livraison PO**, **cXML** ou **Email** et fournir les informations nécessaires.

| Coupa supplier portal                                                                                                  |                                                       | ABHAY - NOTIFIC                                    | ATIONS 4   HELP -    | Supplier portal                                                                                                    |                                                                                                    |                                                                  | ABHAY ~                                | NOTIFICATION |
|----------------------------------------------------------------------------------------------------|-------------------------------------------------------|----------------------------------------------------|----------------------|----------------------------------------------------------------------------------------------------|----------------------------------------------------------------------------------------------------|------------------------------------------------------------------|----------------------------------------|--------------|
| Home Profile Orders Service/Time Sheets ASN                                                                            | Invoices Catalogs Add-ons                             | Admin                                              |                      | Profi Configure PO                                                                                                    | Delivery for IQVIA                                                                                     | ,                                                                |                                        | ×            |
| Orders Order Lines Purchase Orders Instructions From Customer Please make sure to "Acknowledge" your Purchase Order pr | or to creating an Invoice against the PO. Failure     | ect Customer IQVIA C                               | onfigure PO Delivery | Order<br>You can let your customers<br>you purchase orders. When<br>Purchase Order Method<br>PO Email<br>PU<br>CXML URL<br>CXML Domain | s know how you can receive pur<br>en you fill out these fields, they w<br>Email v<br>poemail@iqvia.com | chase orders. Your customers wi<br>ill be sent to your customer. | I be able to select from these options | to send      |
| an update to the PO by contacting the requester, may result than the Purchase Order.                                   | Action to Invoice from a Purchas                      | e quantity, amount or price you are involcing is r | igner                | Ple CXML Identity<br>an<br>the CXML Supplier Domain                                                                                    |                                                                                                    |                                                                  |                                        | þr           |
| PO Number Order Date Status Acknowledged At                                                                            | View O                                                | Open Orders V Search                               | ب<br>عنوان الم       | CXML Supplier Identity<br>CXML Secret                                                                                                  |                                                                                                    |                                                                  |                                        | 0            |
| 966 07/30/19 Issued None                                                                                               | test supplier 2 lines No<br>test supplier 2 lines_2   | 37,569.00 USD 鼻                                    |                      | CXML Protocol                                                                                                    |                                                                                                    |                                                                  |                                        | 15           |
| 965 07/30/19 Issued None<br>964 07/30/19 Issued None                                                                   | test supplier project No<br>test supplier PS asset No | 39,000.00 USD 🛔<br>25,000.00 USD 🛔                 |                      |                                                                                                    |                                                                                                    |                                                                  | Cancel                                 | ок           |
| 963 07/30/19 Issued None                                                                                               | 5 Each of Test supplier 1 No                          | 750.00 USD                                         |                      | 964 07/30/19 Issu                                                                                                    | sued None test                                                                                         | supplier project                                                 | o 55,000.0<br>o 25,000.0               |              |

Si vous sélectionnez la méthode de livraison par e-mail, Coupa envoie automatiquement par e-mail des notifications de bon de commande à l'adresse e-mail que vous avez entré.

## Paramètres de livraison des bons de commande

| Colonne                | Description                                                                                                    |
|------------------------|----------------------------------------------------------------------------------------------------|
| Purchase Order Method  | Choisissez comment recevoir les bons de commande de votre client:                                                                         |
|                        | <ul> <li>Courriel: Coupa envoie automatiquement les commandes à l'adresse électronique<br/>que vous entrez.</li> </ul>                    |
|                        | <ul> <li>cXML: Coupa envoie le bon de commande via cXML. Vous devez entrer les<br/>paramètres cXML pour utiliser cette option.</li> </ul> |
| PO Email               | Ce champ est obligatoire pour recevoir des commandes par courrier                                                                         |
|                        | électronique. Coupa envoie les bons de commande à cette adresse email. Pour                                                               |
|                        | spécifier plusieurs adresses, séparez-les par une virgule.                                                                                |
| CXML URL               | L'URL d'acheminement de bon de commande complet pour recevoir des bons de commande.                                                       |
| cXML Domaine           | Partie de la section De de l'en-tête du cXML de OrderRequest. Il peut s'agir de                                                           |
|                        | tout ce que vous définissez, mais il s'agit généralement de DUNS ou                                                                       |
|                        | NetworkID, en fonction de la valeur d'identité correspondante.                                                                            |
| cXML Identity          | Le DUN ou le NetworkID de votre client.                                                                                                   |
| cXML Supplier Domain   | Partie de la section À de l'en-tête du cXML de OrderRequest. Il peut s'agir de                                                            |
|                        | tout ce que vous définissez, mais il s'agit généralement de DUNS ou NetworkID,                                                            |
|                        | en fonction de la valeur d'identité correspondante.                                                                                       |
| cXML Supplier Identity | Votre DUNS ou NetworkID.                                                                                                    |
| cXML Secret            | Un mot de passe que vous et le client avez convenu. Si aucun mot de passe                                                                 |
|                        | partagé n'est spécifié, Coupa en transmet automatiquement aucun.                                                                          |
| cXML Protocol          | Ce champ doit toujours être en cxml.                                                                                                    |

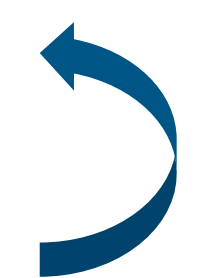

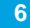

# Exemple de notification de Bon de commande reçue via email

Après que le bon de commande soit créé et entièrement approuvé, vous recevrez une notification par e-mail avec les détails du bon de commande. Lorsque vous cliquez sur le bouton **Voir l'ordre**, vous arriverez directement sur votre portail fournisseur Coupa pour vous connecter et vous aurez une visibilité du bon de commande détaillé afin de **créer la facture** 

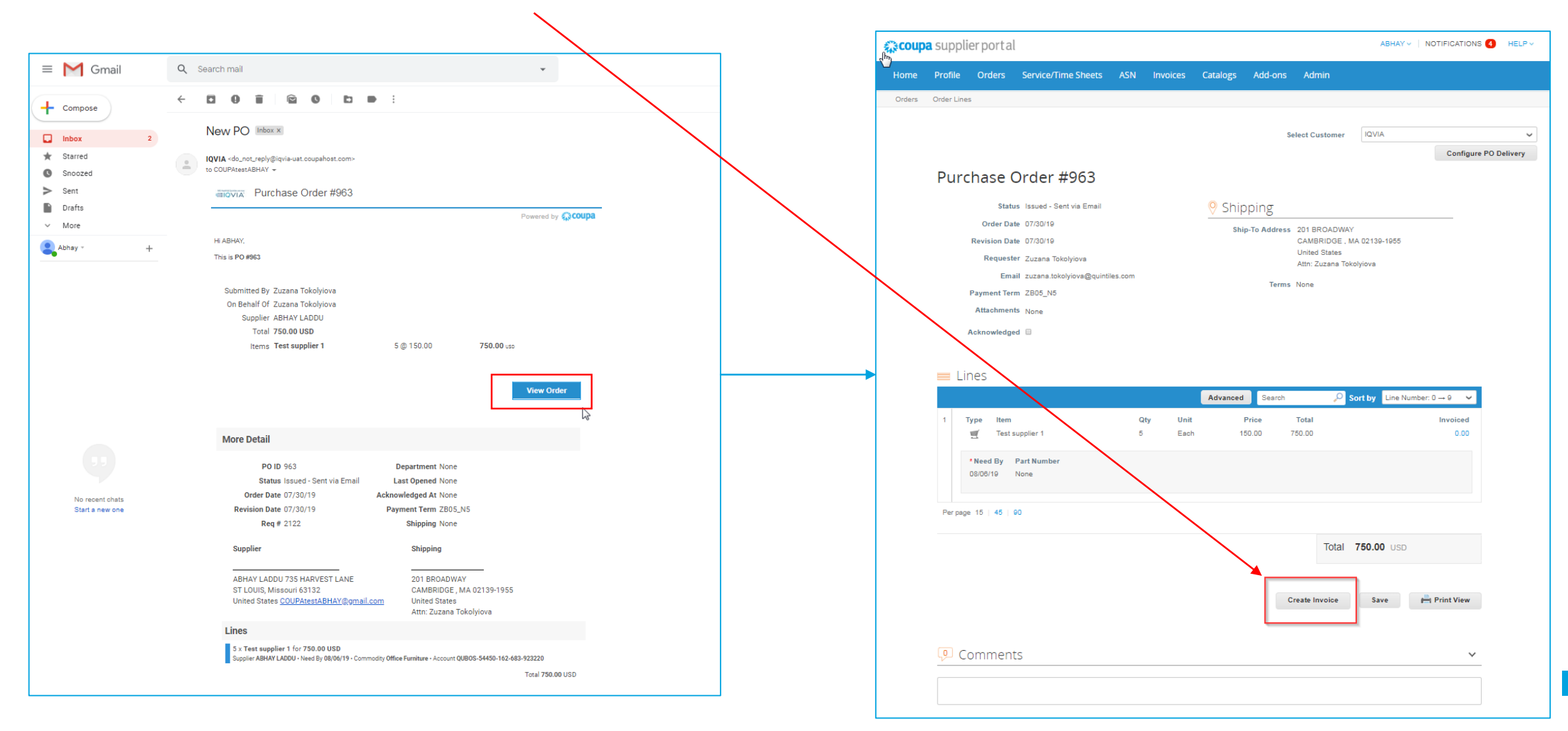

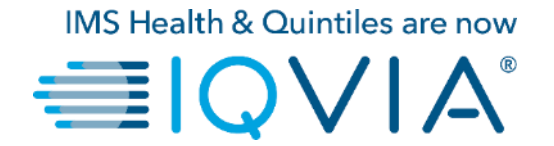

# Afficher et gérer les notifications

## Afficher et gérer les notifications

Passez votre curseur sur Notifications pour voir vos notifications non lues.

Pour afficher les détails de vos notifications et les gérer, cliquez sur le lien Notifications.

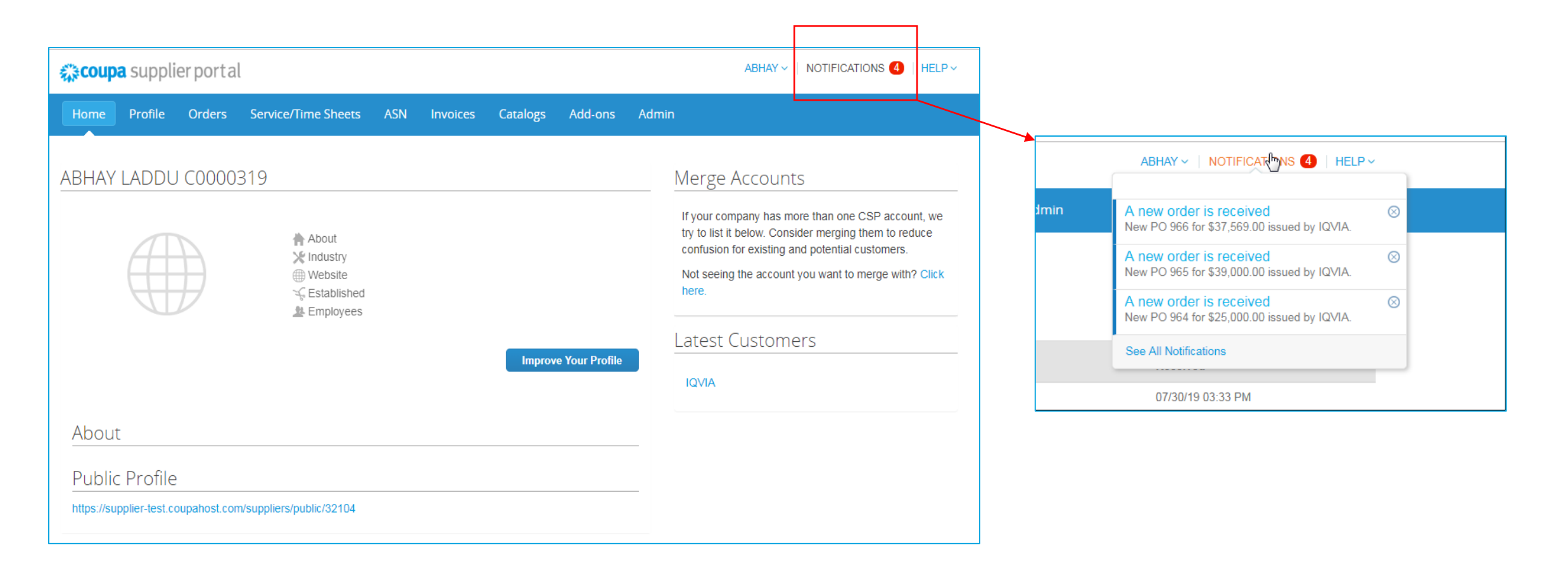

ŵcoupa ≣IQV

Sur la page **Mes notifications**, vous pouvez afficher toutes vos notifications (lues et non lues), ou vous pouvez filtrer par catégorie (FYI, Tâche à faire ou non lu). Vous pouvez les sélectionner et les supprimer tous ou bien un par un.

| - | భారంగ                   | <b>pa</b> suppli                             | ierporta | l                   |                       |                  |                |         |           | abhay ~<br>1   | NOTIFICATIONS 4 HELP -   |
|---|-------------------------|----------------------------------------------|----------|---------------------|-----------------------|------------------|----------------|---------|-----------|----------------|--------------------------|
|   | Home                    | Profile                                      | Orders   | Service/Time Sheets | s ASN                 | Invoices         | Catalogs       | Add-ons | Admin     |                |                          |
| Г | My N<br><sub>View</sub> | lotifica                                     | tions    |                     |                       |                  |                |         |           |                | Notification Preferences |
|   | •                       | All<br>FYI<br>Todo<br>Unread<br>Announcement | 5        | M                   | essage<br>ew PO 966 f | or \$37,569.00 i | ssued by IQVIA | ι.      |           | Recei<br>07/30 | ived<br>/19 03:33 PM     |
| 2 |                         |                                              |          | N                   | ew PO 965 f           | or \$39,000.00 i | ssued by IQVIA | ι.      |           | 07/30          | /19 03:25 PM             |
|   |                         |                                              |          | N                   | ew PO 964 f           | or \$25,000.00 i | ssued by IQVIA | ι.      |           | 07/30          | /19 03:24 PM             |
|   |                         |                                              |          | N                   | ew PO 963 f           | or \$750.00 issu | ied by IQVIA.  |         |           | 07/30          | /19 03:21 PM             |
|   |                         |                                              |          | Delete              |                       |                  |                |         | Mark as R | ead            |                          |

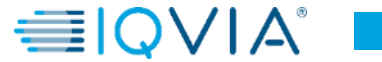

Pour modifier vos préférences de notification :

- cliquez sur le lien portant votre nom dans le coin supérieur.
- clique sur le lien Préférences de notification

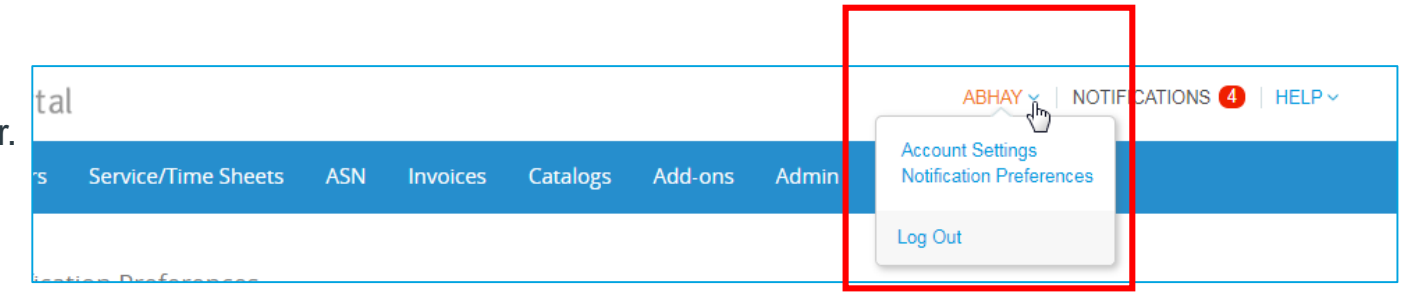

Sur l'affichage de la page **Préférences de notification de mon** compte, sélectionnez les boutons radio des éléments pour lesquels vous souhaitez recevoir tout ou partie des types de notification :

- en ligne (la liste des tâches)
- Email
- SMS (message texte court)

Les notifications par SMS sont désactivées par défaut. Vos sélections de notification par SMS sont supprimées si vous désactivez la vérification du téléphone mobile. Pour plus d'informations, voir Activer ou désactiver l'authentification à deux facteurs

| ŵcoup                    | a suppli            | erporta  | l                                |           |               |                |         |       | ABHAY ~ | NOTIFICATIONS 4 | HELP ~ |
|--------------------------|---------------------|----------|----------------------------------|-----------|---------------|----------------|---------|-------|---------|-----------------|--------|
| lome                     | Profile             | Orders   | Service/Time Sheets              | ASN       | Invoices      | Catalogs       | Add-ons | Admin |         |                 |        |
| My Ac                    | count               | Notifica | ition Preferences                |           |               |                |         |       |         |                 |        |
| Settings                 |                     | Yo       | ou will start receiving notifica | tions whe | n your custom | ers enable the | m.      |       |         |                 |        |
| Notification             | n Preferences       | Ca       | talogs                           |           |               |                |         |       |         |                 |        |
| Security &<br>Authentica | Two-Factor<br>ttion | А        | new comment is received          |           | <b>₹</b> 0    | nline          | 🕑 Email |       | SMS     |                 |        |
|                          |                     | A        | catalog is approved              |           | 0             | nline          | 📄 Email |       | SMS     |                 |        |
|                          |                     | A        | catalog is rejected              |           | 0             | nline          | Email   |       | SMS     |                 |        |
|                          |                     | А        | catalog is about to expire       |           | 0             | nline          | 📄 Email |       | SMS     |                 |        |
|                          |                     | Co       | upa Accelerate                   |           |               |                |         |       |         |                 |        |
|                          |                     | N        | ew Early Pay Customer            |           | ✓ 0           | nline          | 🕑 Email |       | SMS     |                 |        |
|                          |                     | Co       | upa Pay                          |           |               |                |         |       |         |                 |        |
|                          |                     | N        | ew digital check                 |           | <b>₹</b> 0    | nline          | 🕑 Email |       | SMS     |                 |        |
|                          |                     | For      | rm Responses                     |           |               |                |         |       |         |                 |        |
|                          |                     | A        | form response is approved        |           | <b>₹</b> 0    | nline          | 🕑 Email |       | SMS     |                 |        |
|                          |                     | А        | form response is rejected        |           | <b>₹</b> 0    | nline          | 💌 Email |       | SMS     |                 |        |
|                          |                     | S        | upplier information is update    | d         | <b>₹</b> 0    | nline          | 💌 Email |       | SMS     |                 |        |
|                          |                     | A        | new comment is received          |           | 0             | nline          | 📄 Email |       | SMS     |                 |        |
|                          |                     | А        | form response needs your a       | attention | <b>₽</b> 0    | nline          | 🕑 Email |       | SMS     |                 |        |
|                          |                     |          |                                  |           |               |                |         |       |         |                 |        |

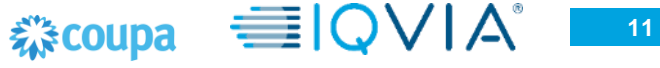

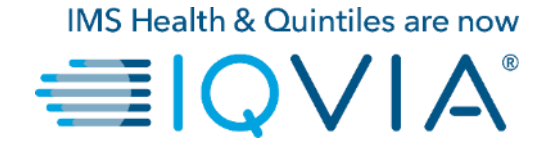

# Afficher et gérer les bons de commande

## Afficher et gérer les bons de commande

1. Cliquez sur l'onglet Commandes de la page d'accueil CSP. La page Bons de Commandes s'affiche.

| ို့coupa | supplier port al                                                                                                    |                                                                  |                                                   |                                                                                                    |                                                            |                                                                              | A                            | BHAY - NOTI                                                                                                    | FICATIONS           | 4   HE    | LP ~ |
|----------|----------------------------------------------------------------------------------------------------|------------------------------------------------------------------|---------------------------------------------------|----------------------------------------------------------------------------------------------------|------------------------------------------------------------|------------------------------------------------------------------------------|------------------------------|----------------------------------------------------------------------------------------------------|---------------------|-----------|------|
| Home     | Profile Orders                                                                                                    | Service/Time                                                     | e Sheets AS                                       | 5N Invoices Catalo                                                                                                    | gs Add-ons                                                 | Admin                                                                        |                              |                                                                                                    |                     |           |      |
| Orders   | Order Lines                                                                                                    |                                                                  |                                                   |                                                                                                    |                                                            |                                                                              |                              |                                                                                                    |                     |           |      |
|          |                                                                                                    |                                                                  | 2                                                 |                                                                                                    | 2                                                          | elect Customer                                                               | IQVIA                        |                                                                                                    |                     |           | ~    |
|          |                                                                                                    |                                                                  |                                                   |                                                                                                    |                                                            |                                                                              |                              |                                                                                                    | Configure           | PO Delive | ry   |
|          | Purchase O                                                                                                    | rders                                                            |                                                   |                                                                                                    | _                                                          |                                                                              |                              |                                                                                                    |                     |           |      |
|          | Instructions From Ct<br>Please make sure to "Act                                                                                                    | <b>istomer</b><br>knowledge" yd                                  | our Purchase Orde                                 | er prior to creating an Invoice s                                                                                                    | gainst the PO. Fail                                        | ure to acknowledg                                                            | ge your PO,                  | and/or failure to r                                                                                            | request             |           |      |
|          | Instructions From Co<br>Please make sure to "Ac<br>an update to the PO by o<br>than the Purchase Order                                                                                                    | Istomer<br>knowledge" yc<br>ontacting the                        | our Purchase Ord<br>Requester, may n<br>Click the | er prior to creating an Invoice ;<br>esult in delays to invoice proce<br>Action to Invoice                                                                                               | rgainst the PO. Fail<br>ssing & payment if<br>from a Purch | ure to acknowledg<br>the quantity, amo<br>ase Order                          | ge your PO,<br>unt or price  | and/or failure to r<br>you are invoicing                                                                       | equest<br>is higher |           |      |
|          | Instructions From Co<br>Please make sure to "Ao<br>an update to the PO by o<br>than the Purchase Order                                                                                                    | Istomer<br>knowledge" yr<br>ontacting the                        | our Purchase Ord<br>Requester, may n<br>Click the | er prior to creating an Invoice s<br>esuit in delays to invoice proce<br>e Action to Invoice                                                                                             | rgainst the PO. Fail<br>ssing & payment if<br>from a Purch | ure to acknowledg<br>the quantity, amo<br>ase Order<br>All                   | ge your PO,<br>sunt or price | and/or failure to r<br>you are invoicing<br>Search                                                             | equest<br>is higher |           |      |
|          | Instructions     From Ct       Please make sure to "Aco<br>an update to the PO by<br>than the Purchase Order       PO Number     Order Da       908     07/30/19                                                              | te Status                                                        | Click the<br>Acknowledged                         | er prior to creating an Invoice i<br>esult in delays to invoice proce<br>Action to Invoice<br>d At Items<br>test supplier 2 lines_<br>test supplier 2 lines_                             | from a Purch                                               | ure to acknowledg<br>the quantity, amo<br>ase Order<br>All<br>nanswered Com  | ge your PO,<br>unt or price  | and/or failure to r<br>you are invoicing<br>Search<br>Total<br>37,569.00 USD                                   | equest<br>is higher |           |      |
|          | Instructions From Cr         Please make sure to "Ao<br>an update to the PO by o<br>than the Purchase Order         PO Number       Order Da         966       07/30/19         965       07/30/19                            | Istomer<br>knowledge" yc<br>ontacting the<br>te Status<br>Issued | Click the<br>Acknowledged<br>None                 | er prior to creating an Invoice a<br>esult in delays to invoice proce<br>e Action to Invoice<br>d At Items<br>test supplier 2 lines_<br>test supplier 2 priors_<br>test supplier project | from a Purch<br>View<br>2                                  | ure to acknowledg<br>the quantity, amo<br>ase Order<br>All<br>nanswered Com  | ge your PO,<br>unt or price  | and/or failure to r<br>you are invoicing<br>Search<br>Total<br>37,569.00 USD<br>39,000.00 USD                  | equest<br>is higher |           |      |
|          | Instructions From Cr         Please make sure to "Ao<br>an update to the PO by o<br>than the Purchase Order         PO Number       Order Da         966       07/30/19         965       07/30/19         964       07/30/19 | te Status<br>Issued<br>Issued                                    | Click the<br>Acknowledged<br>None<br>None<br>None | er prior to creating an Invoice result in delays to invoice proce<br>e Action to Invoice<br>A At Items<br>test supplier 2 lines<br>test supplier 2 lines_<br>test supplier PS asse       | from a Purch<br>View<br>2<br>t No                          | ure to acknowledg<br>the quantity, amo<br>ase Order<br>All<br>ananswered Com | ge your PO,<br>unt or price  | and/or failure to r<br>you are invoicing<br>Search<br>Total<br>37,569.00 USD<br>39,000.00 USD<br>25,000.00 USD | equest<br>is higher |           |      |

- Au coin supérieur droit, dans la liste déroulante
   Sélectionnez un client, sélectionnez IQVIA
- Vous pouvez filtrer le tableau par colonnes, utiliser la barre de recherche pour filtrer avec un mot clé ou cliquer sur la liste déroulante Vue pour effectuer un filtrage avancé.

**Remarque :** Si vous avez d'autres clients Coupa qu'IQVIA, lorsque vous revenez sur cette page, elle affichera les bons de commande de la société que vous avez sélectionnée la fois dernière.

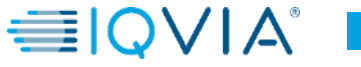

## Tableau des bons de commande

| Le tableau Bons de comman | de indiqu | e les info | rmati  | ons suivantes   | pour tous les bons                               | de   | commande que        | vous ave    | Z I  | reçus d     | IQVIA |
|---------------------------|-----------|------------|--------|-----------------|--------------------------------------------------|------|---------------------|-------------|------|-------------|-------|
|                           | 2         |            |        |                 |                                                  | View | v All ~             | Search      |      | <b>.</b>    |       |
|                           | PO Number | Order Date | Status | Acknowledged At | Items                                            |      | Unanswered Comments | То          | otal | Actions     |       |
|                           | 966       | 07/30/19   | Issued | None            | test supplier 2 lines<br>test supplier 2 lines_2 |      | No                  | 37,569.00 L | JSD  | 9 <b>99</b> |       |

──IQV

|                            | *                                                                                                    |
|----------------------------|----------------------------------------------------------------------------------------------------|
| Colonne                    | Description                                                                                                    |
| Numéro de bon de commande  | Numéro de bon de commande généré par Coupa. Cliquez dessus pour voir le bon de commande.                                                                                                    |
| Date de commande           | Date à laquelle le bon de commande a été créé.                                                                                                    |
| Statut                     | Statut actuel du bon de commande. Pour plus d'informations, voir la liste d'état des bons de commande ci-dessous.                                                                                                    |
| Reconnu                    | Date à laquelle vous avez accusé réception du bon de commande ou "Aucun" si pas d'accusé de réception.<br>Vous pouvez choisir d'informer votre client que vous avez reçu son bon de commande en sélectionnant la case à cocher<br>Reconnu sur le bon de commande. Lorsque vous cochez la case, la date du jour apparaît dans la colonne Reconnu.<br>Cette case à cocher est une simple bascule. Vous pouvez également annuler l'accusé de réception d'une facture en<br>désélectionnant la case à cocher. Si vous le reconnaissez ultérieurement, la nouvelle date apparaît. |
| Articles                   | Liste des articles sur le bon de commande.                                                                                                    |
| Commentaires sans réponses | Vos commentaires sur le bon de commande pour votre client. En outre, les commentaires de vos clients auxquels vous devez répondre.<br>Vous pouvez voir tous les commentaires de votre client ou ajouter vos commentaires pour le client lorsque vous ouvrez le bon de commande.                                                                                                    |
| Total                      | Montant total du bon de commande                                                                                                    |
| Actions                    | <ul> <li>Cliquez sur les icônes pour les actions suivantes:</li> <li>Créer (convertissez le bon de commande en) une facture.</li> <li>Créer un avoir.</li> <li>Créer une feuille de service / horaire.</li> <li>Créer (transformez le bon de commande en) un avis préalable de livraison (ASN).</li> </ul>                                                                                                    |

# Détails du bon de commande

Pour plus de détails, cliquez sur le lien **Numéro de bon de commande** pour ouvrir le bon de commande.

|           |            |        |                 |                                                  | View  | All                | ~ | Search        | P             |
|-----------|------------|--------|-----------------|--------------------------------------------------|-------|--------------------|---|---------------|---------------|
| PO Number | Order Date | Status | Acknowledged At | Items                                            | L. L. | Jnanswered Comment | s | Total         | Actions       |
| 966       | 07/30/19   | Issued | None            | test supplier 2 lines<br>test supplier 2 lines_2 | N     | ło                 |   | 37,569.00 USD | 1 <b>0 10</b> |
| 965       | 07/30/19   | Issued | None            | test supplier project                            | N     | 10                 |   | 39,000.00 USD |               |

En bas de la page du bon de commande, il y a 3 boutons d'action.

- 1. Créer une facture: une des deux options pour créer une facture à partir d'un bon de commande
- 2. sauvegarder
- 3. Aperçu avant impression Vous pouvez également imprimer des bons de commande si vous le souhaitez.

| ,≩coup | a supplier portal                                                                                  |                                                                                                    |         |          |            |                              |                                                                            | ABHAY ~                        | NOTIFICATIONS 4      |
|--------|----------------------------------------------------------------------------------------------------|----------------------------------------------------------------------------------------------------|---------|----------|------------|------------------------------|----------------------------------------------------------------------------|--------------------------------|----------------------|
| Home   | Profile Orders                                                                                     | Service/Time Sheets                                                                                                    | ASN     | Invoices | Catalogs   | Add-ons                      | Admin                                                                      |                                |                      |
| Orders | Order Lines                                                                                        |                                                                                                    |         |          |            |                              |                                                                            |                                |                      |
|        |                                                                                                    | R                                                                                                    |         |          |            | s                            | elect Customer                                                             | IQVIA                          | Configure PO Deliv   |
|        | Purchase (                                                                                         | Order #965                                                                                                    |         |          |            |                              |                                                                            |                                |                      |
|        | Statu<br>Order Dat<br>Revision Dat<br>Requeste<br>Ema<br>Payment Terr<br>Attachment<br>Acknowledge | is Issued - Sent via Email<br>te 07/30/19<br>te 07/30/19<br>er Zuzana Tokolyiova<br>iil zuzana.tokolyiova@quinti<br>m ZB05_N5<br>ts None<br>d | les.com |          | Ship       | ping<br>-To Address<br>Terms | 201 BROADWAY<br>CAMBRIDGE , M<br>United States<br>Attn: Zuzana Tok<br>None | /<br>IA 02139-1955<br>:olyiova |                      |
|        |                                                                                                    |                                                                                                    |         |          | Advanced   | Search                       | 🔎 So                                                                       | ort by Line Num                | ber: 0 → 9 🗸 🗸       |
|        | 1 Type Item                                                                                        | upplier project                                                                                                    |         |          | F<br>39,00 | Price<br>10.00 39,           | Total<br>000.00                                                            |                                | Invoiced<br>0.00     |
|        | * Need By<br>08/21/19                                                                              | Part Number<br>None                                                                                                    |         |          |            |                              |                                                                            |                                |                      |
|        | Perpage 15   45   9                                                                                | 90                                                                                                    |         |          |            |                              |                                                                            |                                |                      |
|        |                                                                                                    |                                                                                                    |         |          |            |                              | Total 39,                                                                  | <b>,000.00</b> usd             |                      |
|        |                                                                                                    |                                                                                                    |         |          |            | C                            | Create Invoice                                                             | Save                           | Reference Print View |
|        |                                                                                                    |                                                                                                    |         |          |            |                              |                                                                            |                                |                      |
|        | Comment                                                                                            | S                                                                                                    |         |          |            |                              |                                                                            |                                | ×                    |
|        | Comment                                                                                            | .s                                                                                                    |         |          |            |                              |                                                                            |                                | ~                    |

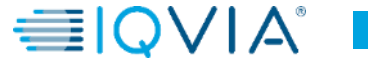

# Les bons de commande peuvent avoir les statuts suivants

| Statut                  | La description                                                                                                    |
|-------------------------|----------------------------------------------------------------------------------------------------|
|                         |                                                                                                    |
| En attente du demandeur | Le bon de commande est approuvé mais en attente d'examen par le demandeur d'achat (orchestré par le départment d'Achat)                                                                                                    |
| Annulé                  | Le bon de commande est annulé et n'a pas besoin d'être rempli (orchestré par le Demandeur d'achat)                                                                                                    |
| Fermé                   | Le bon de commande émis a été reçu, puis fermé, manuellement ou automatiquement dans Coupa                                                                                                    |
| Maintien de la devise   | Le bon de commande est suspendu en raison d'un problème de taux de change.                                                                                                    |
|                         | Le maintien de la devise se produit lorsque la devise du plan comptable (par exemple la société ou la BU) et la devise de l'article n'ont pas de taux de change pour lier les 2 devises. Seuls les administrateurs peuvent libérer la retenue de devise et ils doivent mapper les taux de change des 2 devises avant de les libérer. |
| Erreur                  | Il y a quelque chose qui ne va pas avec le bon de commande. Contactez IQVIA pour remettre le bon de commande sur la bonne voie.                                                                                                    |
| Publié                  | Le bon de commande a été approuvé et vous a été envoyé.                                                                                                    |
| Fermé partiellement     | Le bon de commande est fermé mais peut être rouvert. Vous ne pouvez pas facturer un bon de commande dans ce statut.                                                                                                    |

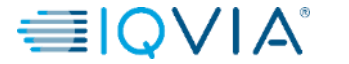

## Dans quelles circonstances Coupa pourrait clôturer le bon de commande

## Manuellement

- IQVIA peut le faire manuellement en commençant par la «clôture partielle» du bon de commande, puis en «clôturant complètement» le bon de commande.
- IQVIA peut manuellement ré ouvrir les bons de commande qui sont en statut «clôture partielle». Par contre les bons de commande en statut « Clôture complète» ne peuvent être à nouveau ré ouverts ou retournés en statut «Clôture partielle».

## Automatiquement

- Les bons de commande sont automatiquement en «clôture partielle» après 545 jours depuis sa dernière activité (545 jours d'inactivité).
- Les bons de commande entièrement facturés sont automatiquement en «clôture partielle» après 60 jours.
- Pour les points N°1 et N°2, les bons de commande en état «clôture partielle» sont automatiquement entièrement fermés (statut « Clôture complète» ) après 365 jours d'inactivité.

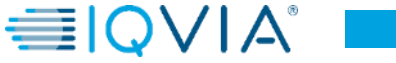

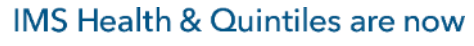

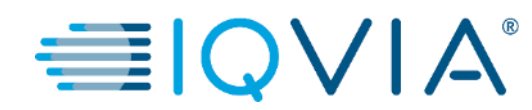

# Afficher les lignes de commande

# Afficher les lignes de commande

Cliquer sur l'Onglet Lignes de commande pour voir les informations sur les lignes du bon de commande pour chaque bon de commande.

A partir de Sélectionnez un client liste déroulante dans le coin supérieur droit, sélectionnez IQVIA dont vous souhaitez voir les lignes de commande.

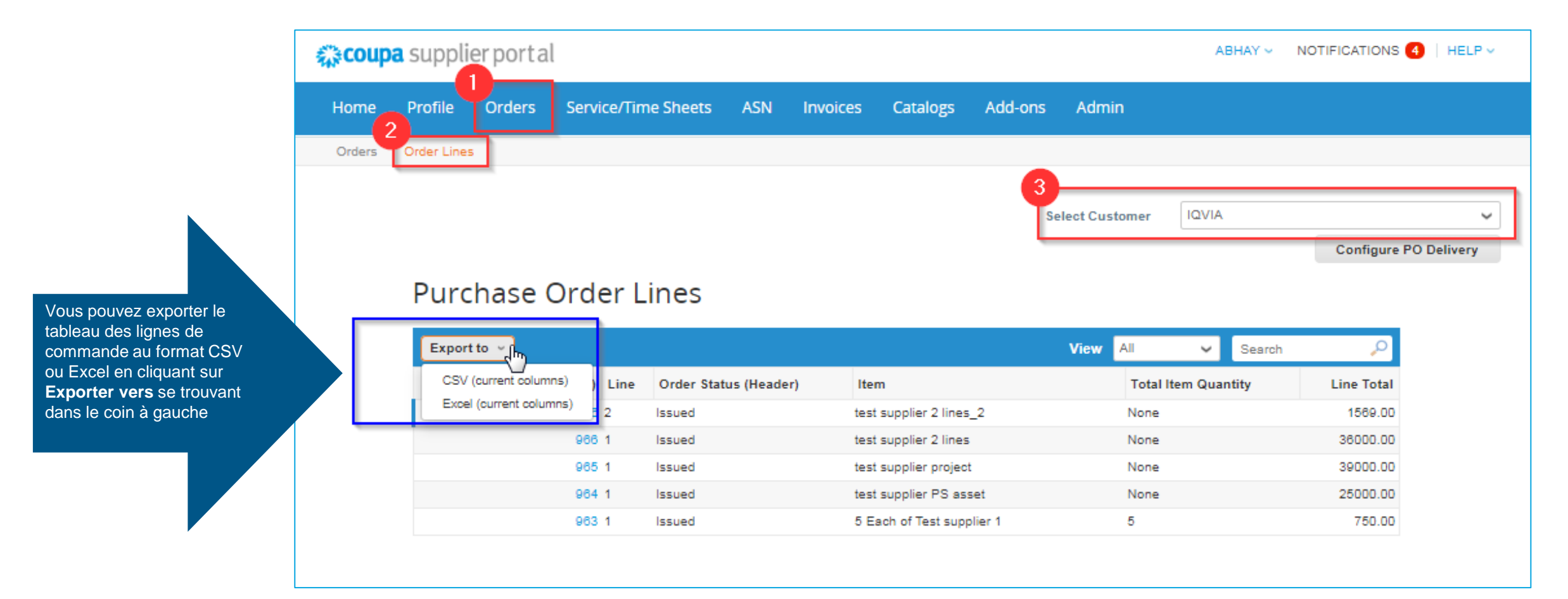

## Tableau Ligne de Commande

Le tableau Lignes de Commande montre les informations suivantes pour toutes les lignes de commande :

| Purchase Ord       | er L | ines                  |                         |      |            |      |        |            |
|--------------------|------|-----------------------|-------------------------|------|------------|------|--------|------------|
| Export to ~        |      |                       |                         | View | All        | ~    | Search | <b>_</b>   |
| PO Number (Header) | Line | Order Status (Header) | Item                    |      | Total Item | Quai | ntity  | Line Total |
| 966                | 2    | Issued                | test supplier 2 lines_2 |      | None       |      |        | 1569.00    |
| 966                | 1    | Issued                | test supplier 2 lines   |      | None       |      |        | 36000.00   |
| 965                | 1    | Issued                | test supplier project   |      | None       |      |        | 39000.00   |

| Colonne                               | La description                                                                                                    |
|---------------------------------------|----------------------------------------------------------------------------------------------------|
|                                       |                                                                                                    |
| Numéro de bon de commande ( en-tête ) | Numéro de bon de commande généré par Coupa. Cliquez dessus pour voir la ligne du bon de commande.                     |
| Ligne                                 | Numéro de ligne du bon de commande.                                                                                   |
| Statut de la commande ( en-tête )     | Statut actuel du bon de commande. Pour plus d'informations, consultez la liste des statuts de commande ci-<br>dessus. |
| Article                               | Liste des articles sur chaque ligne de commande.                                                                      |
| Quantité totale d'article             | Quantité totale de la ligne de commande.                                                                              |
| Total ligne                           | Montant total de la ligne de commande.                                                                                |

# Créer une nouvelle vue de table de données PO

Pour vos propres préférences et visibilité, vous pouvez créer votre propre vue en sélectionnant **Créer une vue** à partir de la liste des vues.

| scoup  | <b>a</b> suppli | erporta                | l                                                                                                    |                                                    |           |                                  |                                                                                           |          |                                                   | AB            | HAY ~                 | NOTIFICATION                                         | IS 🖪   HEL    |
|--------|-----------------|------------------------|----------------------------------------------------------------------------------------------------|----------------------------------------------------|-----------|----------------------------------|-------------------------------------------------------------------------------------------|----------|---------------------------------------------------|---------------|-----------------------|------------------------------------------------------|---------------|
| Home   | Profile         | Orders                 | Service/Tin                                                                                                    | ne Sheets                                          | ASN       | Invoices                         | Catalogs                                                                                  | Add-ons  | Admin                                             |               |                       |                                                      |               |
| Orders | Order Line      | 5                      |                                                                                                    |                                                    |           |                                  |                                                                                           |          |                                                   |               |                       |                                                      |               |
|        |                 |                        |                                                                                                    |                                                    |           |                                  |                                                                                           | s        | Select Customer                                   | IQVIA         |                       | Configu                                              | re PO Deliver |
|        |                 |                        |                                                                                                    |                                                    |           |                                  |                                                                                           |          |                                                   |               |                       | oomigu                                               | ier o benner  |
|        | Purc            | hase (                 | Order L                                                                                                    | ines                                               |           |                                  |                                                                                           |          | View All                                          | J.m.          | Search                | , o                                                  |               |
|        |                 | t to ~                 | Order L                                                                                                    | ines<br>Order Stat                                 | us (Heade | r) Ite                           | m                                                                                         |          | View All<br>All<br>Create                         | Jiew In       | Search<br>ity         | Line Tota                                            |               |
|        | Purc<br>Expor   | t to ~                 | Order L<br>Header) Line<br>966 2                                                                                                    | Order Stat                                         | us (Heade | r) Iter<br>test                  | m<br>t supplier 2 lines_                                                                  | 2        | View All<br>All<br>Create                         | Ju<br>View In | Search<br>ity         | Line Tota                                            | 1             |
|        | Purc<br>Expor   | t to ~                 | Header) Line<br>966 2<br>966 1                                                                                                    | Order Stat                                         | us (Heade | r) Itest<br>test                 | m<br>t supplier 2 lines_<br>t supplier 2 lines                                            | 2        | View All<br>All<br>Create<br>None<br>None         | View n        | Search<br>ity         | Line Tota<br>1569.0<br>38000.0                       |               |
|        | Purc<br>Expor   | tto ~<br>Number (H     | Drder L           Header)         Line           986 2         986 1           985 1         985 1                                           | Order State                                        | us (Heade | r) Ites<br>test<br>test          | m<br>t supplier 2 lines_<br>t supplier 2 lines<br>t supplier project                      | 2        | View All<br>All<br>Create<br>None<br>None<br>None | View n        | Search<br>ity         | Line Tota<br>1569.0<br>36000.0                       |               |
|        | Purc<br>Expor   | t to ~<br>20 Number (H | Beader)         Line           966         2           966         1           965         1           965         1           964         1 | Order Stat<br>Issued<br>Issued<br>Issued<br>Issued | us (Heade | r) Itest<br>test<br>test<br>test | m<br>t supplier 2 lines_<br>t supplier 2 lines<br>t supplier project<br>t supplier PS ass | .2<br>et | View All<br>All<br>Create<br>None<br>None<br>None | View n        | Search<br>i <b>ty</b> | Line Tota<br>1589.0<br>38000.0<br>39000.0<br>25000.0 |               |

- 1. Cliquez sur **Créer une nouvelle vue**
- 2. Tapez le nom de la vue
- 2. Ajoutez des conditions spécifiques si nécessaire
- Faites un glisser-déplacer pour ajouter des colonnes supplémentaires pour qu'elles soient visibles ou supprimez celles existantes
- 4. Cliquez sur le bouton sauvegarder

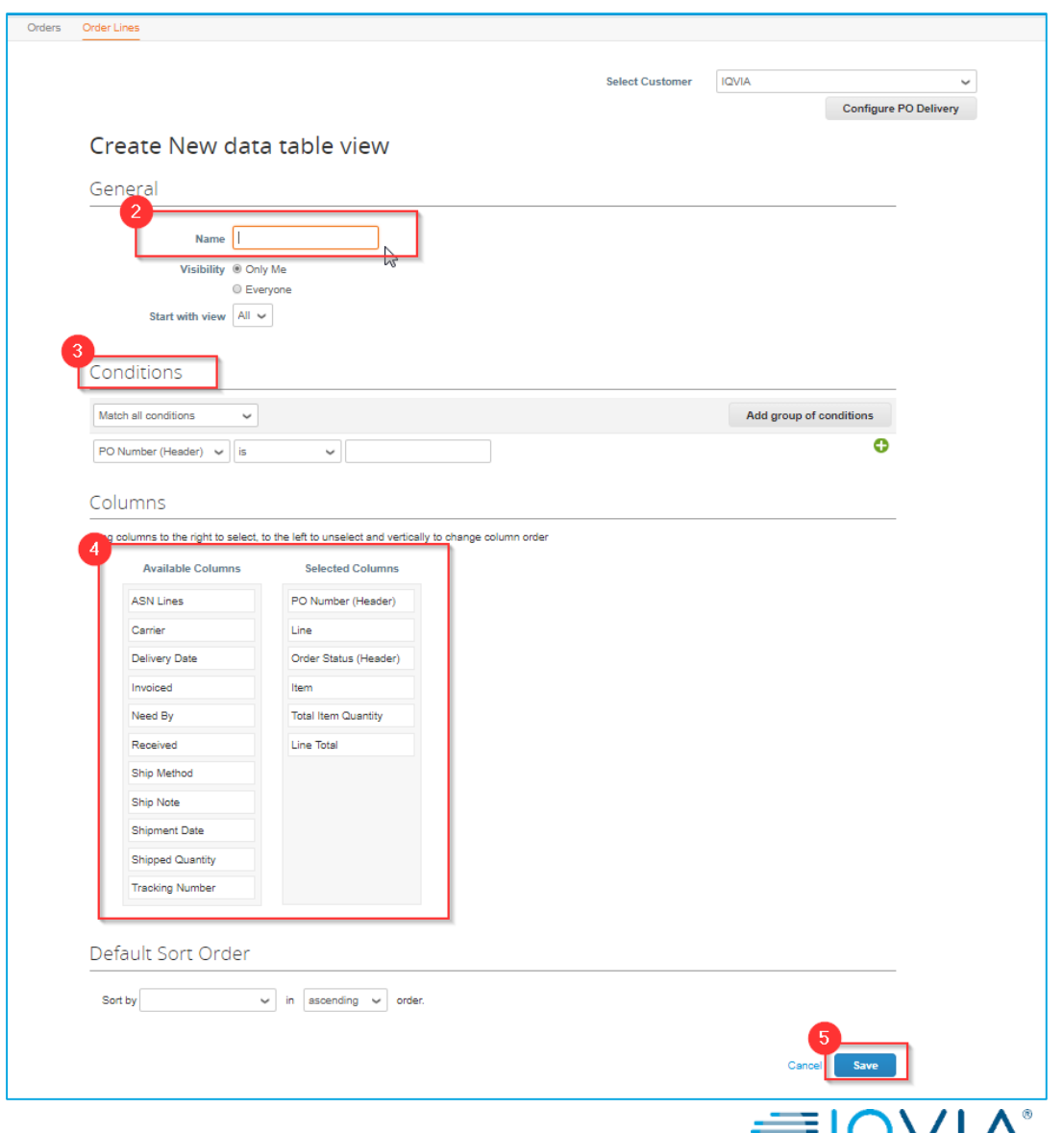

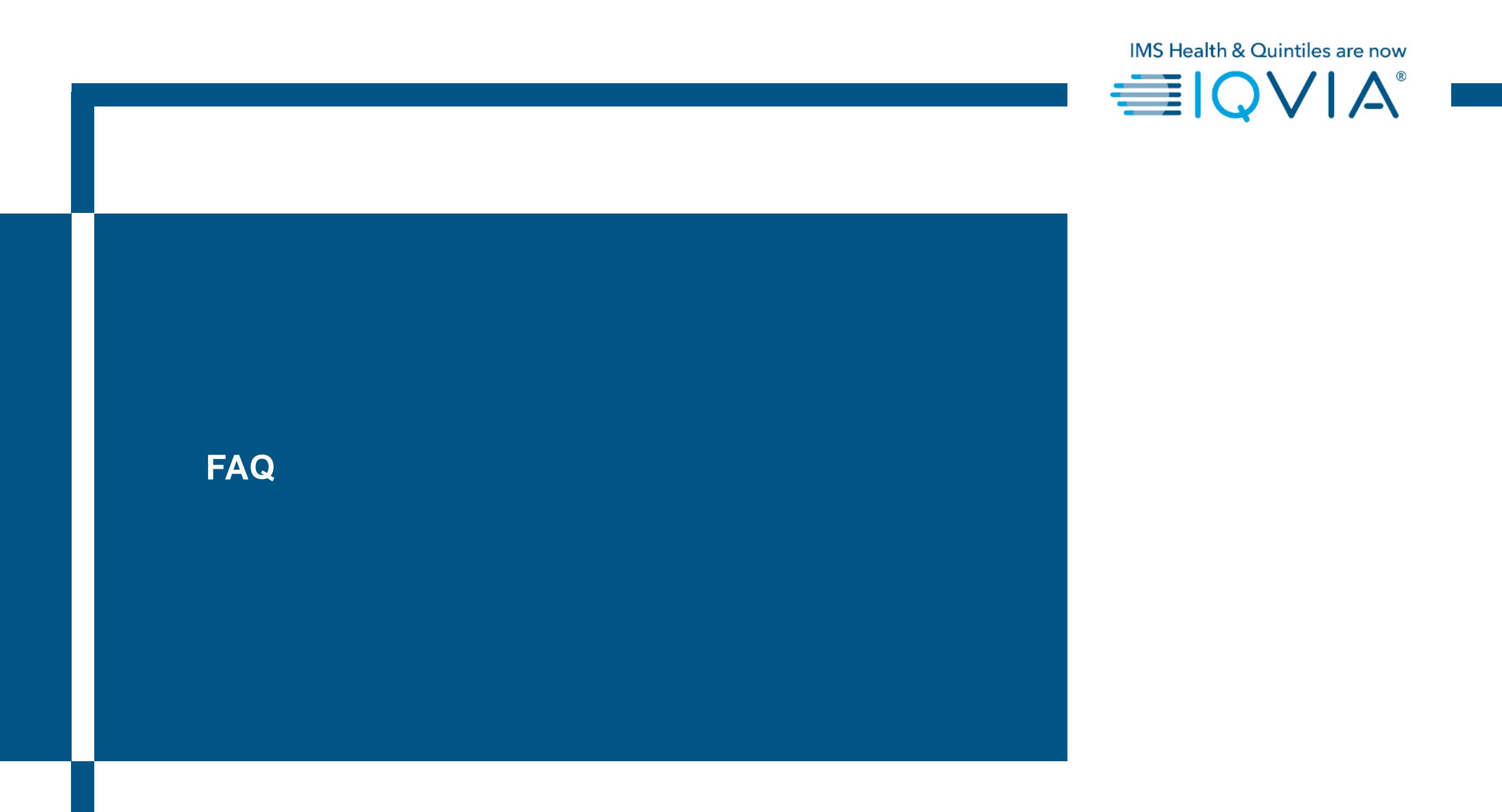

# Foire aux questions

### Comment puis-je voir les bons de commande de mon IQVIA ?

Dans le menu principal, cliquez sur l'onglet Commandes. Si vous êtes connecté à plusieurs clients Coupa, sélectionnez IQVIA dans le menu déroulant Sélectionner un client.

### Comment ajouter un article à un bon de commande ?

Vous devez contacter votre demandeur IQVIA directement pour obtenir des informations sur l'ajout d'une ligne de bon de commande.

### Comment modifier un prix sur un bon de commande ?

Vous ne pouvez pas modifier le prix d'un bon de commande via le CSP. Si vous avez besoin d'effectuer une modification sur un bon de commande, parlez-en à votre demandeur.

### Comment facturer un bon de commande global ?

Vous pouvez facturer plusieurs fois pour un seul bon de commande. Cliquez simplement sur l'icône de pièce d'or pour le bon de commande comme vous le feriez normalement, et entrez le montant que vous souhaitez voir apparaître sur la facture. La prochaine fois que vous voulez facturer le bon de commande, faites la même chose.

### Que signifie «en attente de réception» ?

Ce statut montre qu'IQVIA est en train de recevoir les biens / services dans son système. Une fois qu'IQVIA a entré le reçu, la facture est comparée avec celle-ci.

### Qu'est-ce qu'un bon de commande fermé partiellement ?

Un bon de commande fermé partiellement est un bon de commande que le Procurement IQVIA peut rouvrir, par exemple, si une facture ou une note de crédit est nécessaire, ou si un bon de commande est fermé prématurément ou par erreur. Vous ne pouvez pas facturer un bon de commande fermé partiellement.

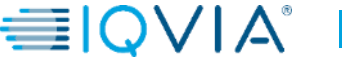

### Comment puis-je afficher les bons de commande historiques ( clôturés ) pour le client IQVIA ?

IQVIA peut vous fournir des informations sur les bons de commande clôturés. Les fournisseurs et le demandeur peuvent voir le statut du bon de commande, y compris les statuts «Clôture partielle» et «Clôturé complète». Vous pouvez faire un filtre. Ci-dessous, capture d'écran du portail des fournisseurs Coupa.

| urthe                                        | 136 01                                       | uers                        |                                             |                                                                                                    |                                                                  |                                    |                   |
|----------------------------------------------|----------------------------------------------|-----------------------------|---------------------------------------------|----------------------------------------------------------------------------------------------------|------------------------------------------------------------------|------------------------------------|-------------------|
| Instruction                                  | ns From Cus                                  | tomer                       |                                             |                                                                                                    |                                                                  |                                    |                   |
| Please make<br>an update to<br>than the Pure | sure to "Ack<br>the PO by co<br>chase Order. | nowledge" y<br>ntacting the | our Purchase Order p<br>Requester, may resu | rior to creating an Invoice against the PO. Failure<br>It in delays to invoice processing & payment if the | to acknowledge your PO, and/o<br>quantity, amount or price you a | r failure to re<br>re invoicing is | quest<br>s higher |
|                                              |                                              |                             |                                             | View Al                                                                                                    | l 🗸 Se                                                           | arch                               | P                 |
| PO Number                                    | Order Date                                   | Status                      | Acknowledged At                             | Items                                                                                                    | Unanswered Comments                                              | Total                              | Actions           |
| 240                                          | 02/04/19                                     | Cancelled                   | None                                        | 10 Each of 10ML EDTA CELL FREE DNA BCT<br>TU                                                               | No                                                               | 1,000.00<br>USD                    |                   |
| 239                                          | 02/04/19                                     | Issued                      | None                                        | 10 Each of 10ML EDTA CELL FREE DNA BCT<br>TU                                                               | No                                                               | 1,000.00<br>USD                    |                   |
| 230                                          | 02/04/19                                     | Issued                      | None                                        | 10 Each of 10ML EDTA CELL FREE DNA BCT<br>TU                                                               | No                                                               | 1,000.00<br>USD                    |                   |
| 229                                          | 02/04/19                                     | Closed                      | None                                        | 1 Each of 10ML EDTA CELL FREE DNA BCT<br>TU                                                                | No                                                               | 7,000.00<br>USD                    |                   |
| 228                                          | 02/04/19                                     | Soft<br>Closed              | None                                        | 10 Each of 10ML EDTA CELL FREE DNA BCT                                                                     | No                                                               | 1,000.00<br>USD                    |                   |

| Purchase Orders Purchase Order Line | s Insigh | ts                                                         |       |   |   |   |          |                |           |
|-------------------------------------|----------|------------------------------------------------------------|-------|---|---|---|----------|----------------|-----------|
| Purchase Orders                     |          |                                                            |       |   |   |   |          |                |           |
| Export to -                         |          | v                                                          | iew A | a | × | 0 | Advanced | Search         | p         |
| Match all conditions                |          |                                                            |       |   |   |   |          | Add group of c | onditions |
| Status                              | *        | is Buyer Hold<br>Cancelled<br>(e)cool and<br>Currency Hold | ¢     |   |   |   |          |                | 0         |
|                                     |          |                                                            |       |   |   |   |          | Cancel         | Search    |

Vous pouvez <u>créez votre propre vue</u> avec différents types de statuts comme indiqué ci-dessous.

- Cliquez sur l'onglet Commandes
- Sélectionnez IQVIA dans la liste déroulante des clients
- Sélectionnez Créer une vue
- Dans la section **Conditions** créer une vue avec un type de statut spécifique

|   | General                                |                                                                                                    |                   |                |   |              |            |
|---|----------------------------------------|----------------------------------------------------------------------------------------------------|-------------------|----------------|---|--------------|------------|
|   |                                        |                                                                                                    |                   |                |   |              |            |
|   | Name                                   |                                                                                                    |                   |                |   |              |            |
|   | Visibility                             | nly Me                                                                                                    |                   |                |   |              |            |
|   | Start with view All                    | veryone                                                                                                    |                   |                |   |              |            |
|   | Start Mill MBW                         |                                                                                                    |                   |                |   |              |            |
|   | Conditions                             |                                                                                                    |                   |                |   |              |            |
|   | Match all conditions                   |                                                                                                    |                   |                |   | Add group of | conditions |
|   | Status V is Bu<br>Ca<br>Ck<br>Cu       | yer Hold<br>ncelled<br>sed<br>rrency Hold                                                                                   |                   |                |   |              | 0          |
| Ļ | Columns                                |                                                                                                    |                   |                |   |              |            |
|   | Drag columns to the right to selec     | t, to the left to unselect and ve                                                                                           | artically to chan | ge column orde | r |              |            |
|   |                                        |                                                                                                    |                   |                |   |              |            |
|   | Available Columns                      | Selected Columns                                                                                                    |                   |                |   |              |            |
|   | Available Columns Comments             | PO Number                                                                                                    |                   |                |   |              |            |
|   | Available Columns<br>Comments<br>PO ID | PO Number<br>Order Date                                                                                                    |                   |                |   |              |            |
|   | Available Columns<br>Comments<br>PO ID | PO Number<br>Order Date<br>Status                                                                                           |                   |                |   |              |            |
|   | Available Columns Comments PO ID       | Selected Columns PO Number Order Date Status Acknowledged At                                                                |                   |                |   |              |            |
|   | Available Columns<br>Comments<br>PO ID | PO Number<br>Order Date<br>Status<br>Acknowledged At<br>Items                                                               |                   |                |   |              |            |
|   | Available Columns Comments PO ID       | PO Number<br>PO Number<br>Order Date<br>Status<br>Acknowledged At<br>Items<br>Unanswered Comme                              |                   |                |   |              |            |
|   | Available Columns<br>Comments<br>PO ID | Selected Columns PO Number Order Date Status Acknowledged At Items Unanswered Commen Total                                  | nts               |                |   |              |            |
|   | Available Columns Comments PO ID       | Selected Columns<br>PO Number<br>Crider Date<br>Status<br>Acknowledged At<br>Items<br>Unanswered Commen<br>Total<br>Actions | nts               |                |   |              |            |

# Support

- Lorsque vous vous connectez pour la première fois sur CSP, vous êtes accueilli par la <u>visite de bienvenue</u> sur l'écran d'Accueil.
- Cliquez sur Aide en ligne dans le coin supérieur droit de la page pour accéder à l'aide en ligne ou pour consulter l'aide à tout moment.

| 🔅 coupa supplier porta                 | l                                                                                                    |                                                                          |                  |             |                                                                                                    |                         |
|----------------------------------------|----------------------------------------------------------------------------------------------------|--------------------------------------------------------------------------|------------------|-------------|----------------------------------------------------------------------------------------------------|-------------------------|
| Home Profile Orders                    | Service/Time Sheets                                                                                        | ASN Invoices                                                             | Catalogs /       | Add-ons Ad  | Imin                                                                                                    |                         |
| Coupa Software                         |                                                                                                    |                                                                          |                  |             | Merge Accounts                                                                                                    | Help Tour<br>Online Hel |
|                                        | <ul> <li>About</li> <li>☆ industry</li> <li>Website</li> <li>☆ Established</li> <li>▲ Employees</li> </ul> | Value as a Service<br>Software<br>http://www.coupa.c<br>2006<br>500-1999 | om<br>Improve Ye | our Profile | If your company has more than one CSP account, we<br>try to list it below. Consider merging them to reduce<br>contusion for existing and potential customers.<br>Not seeing the account you want to merge with? Click<br>nere. |                         |
| About<br>Ensure Customer Success, Focu | s on Results, and Strive for Ex                                                                            | cellence                                                                 |                  |             |                                                                                                    |                         |
| Public Profile                         |                                                                                                    |                                                                          |                  |             |                                                                                                    |                         |

#### Lien Coupa Portail des fournisseurs

Pour de plus amples informations, vous pouvez contacter l'équipe d'Achat IQVIA au procurement@iqvia.com

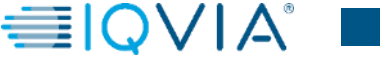